# **PPP Back-to-Back-Verbindungen**

## Inhalt

Einführung Voraussetzungen Anforderungen Verwendete Komponenten Konventionen Konfigurieren Konfigurationsübersicht Netzwerkdiagramm Konfigurationen Überprüfen Fehlerbehebung Zugehörige Informationen

## **Einführung**

Dieses Dokument enthält eine Beispielkonfiguration für eine Back-to-Back-PPP-Verbindung. Mit einer solchen Konfiguration können Sie überprüfen, ob Ihre Verbindung und Hardware ordnungsgemäß funktioniert, und sogar IP-Routing für einige Tests verwenden.

### **Voraussetzungen**

### **Anforderungen**

Für dieses Dokument bestehen keine speziellen Anforderungen.

#### Verwendete Komponenten

Die Informationen in diesem Dokument basieren auf den folgenden Software- und Hardwareversionen:

- Diese Konfiguration gilt für alle Cisco IOS® Software-Versionen.
- Die DCE-Seite ist mit einem WAN-DCE-Kabel verbunden.
- Die DTE-Seite ist mit einem WAN-DTE-Kabel verbunden.

Weitere Informationen zu WAN-DCE- oder DTE-Kabeln finden Sie in der Dokumentation zu seriellen Kabeln.

Die Informationen in diesem Dokument wurden von den Geräten in einer bestimmten Laborumgebung erstellt. Alle in diesem Dokument verwendeten Geräte haben mit einer leeren (Standard-)Konfiguration begonnen. Wenn Ihr Netzwerk in Betrieb ist, stellen Sie sicher, dass Sie die potenziellen Auswirkungen eines Befehls verstehen.

#### **Konventionen**

Weitere Informationen zu Dokumentkonventionen finden Sie unter <u>Cisco Technical Tips</u> <u>Conventions</u>.

### **Konfigurieren**

In diesem Abschnitt erhalten Sie Informationen zum Konfigurieren der in diesem Dokument beschriebenen Funktionen.

#### **Konfigurationsübersicht**

In dieser Konfiguration verwendet Router1 ein V35-MT-Kabel (Cisco-Referenz: CAB-V35MT) und Router2 ein V35-FC-Kabel (Cisco-Referenz: CAB-V35FC). Dies bedeutet, dass die Uhr von Router2 bereitgestellt wird. Bei der Ausgabe des Befehls **clock rate 64000** unter der seriellen 0-Schnittstelle wird eine Taktrate von 64000 verwendet.

**Hinweis:** Sobald dieser Befehl konfiguriert ist, wird er in der Konfiguration als Taktrate 64000 angezeigt. Die beiden Kabel sind nun miteinander verbunden.

Die Ethernet-Schnittstellen werden mithilfe des Befehls **no keepalive** konfiguriert. Auf diese Weise ist es nicht erforderlich, sie mit dem LAN-Netzwerk zu verbinden, um sie in Betrieb zu nehmen. Mithilfe einer statischen Route auf jedem Router können Sie die IP-Adresse der Ethernet-Schnittstelle von Router2 mithilfe der IP-Adresse der Ethernet-Schnittstelle von Router1 (oder umgekehrt) pingen. Natürlich ist dies in einer Testumgebung nützlich.

#### **Netzwerkdiagramm**

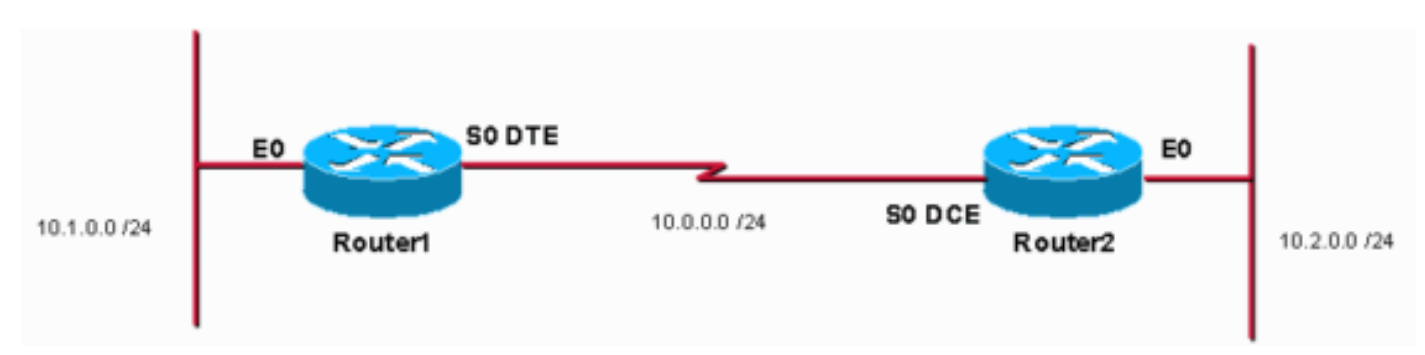

Dieses Dokument basiert auf der folgenden Konfiguration:

### **Konfigurationen**

In diesem Dokument werden folgende Konfigurationen verwendet:

- Router 1
- Router 2

Router1

```
service timestamps debug uptime
service timestamps log uptime
no service password-encryption
!
hostname Router1
1
enable password cisco
1
ip subnet-zero
1
1
interface Ethernet0
ip address 10.1.0.1 255.255.255.0
no keepalive
Ţ
interface Serial0
ip address 10.0.0.1 255.255.255.0
encapsulation ppp
1
ip classless
ip route 10.2.0.0 255.255.255.0 10.0.0.2
ip http server
!
1
line con 0
line aux 0
line vty 0 4
no login
!
end
Router2
service timestamps debug uptime
service timestamps log uptime
no service password-encryption
hostname Router2
!
enable password cisco
!
ip subnet-zero
1
1
1
interface Ethernet0
ip address 10.2.0.1 255.255.255.0
no keepalive
interface Serial0
ip address 10.0.0.2 255.255.255.0
 encapsulation ppp
no fair-queue
clock rate 64000
!
ip classless
ip route 10.1.0.0 255.255.255.0 10.0.0.1
ip http server
!
```

```
!
line con 0
line aux 0
line vty 0 4
no login
!
end
```

# <u>Überprüfen</u>

Dieser Abschnitt enthält Informationen, mit denen Sie überprüfen können, ob Ihre Konfiguration ordnungsgemäß funktioniert.

Bestimmte **show**-Befehle werden vom <u>Output Interpreter Tool</u> unterstützt (nur <u>registrierte</u> Kunden), mit dem Sie eine Analyse der **show**-Befehlsausgabe anzeigen können.

```
• Führen Sie den Befehl show controller aus, um das Kabel und die Taktfrequenz zu

überprüfen:Im Folgenden sehen Sie die Ausgabe des Befehls show controller:

Router1#show controllers serial 0 | i V.35

buffer size 1524 HD unit 0, V.35 DTE cable

Router1#
```

• Geben Sie den Befehl show interfaces serial 0 ein, um zu überprüfen, ob Pakete gesendet und empfangen werden (siehe Paketeingabe, Paketausgabe, 5-minütige Eingangsrate und 5minütige Ausgaberate). Informationen zur verwendeten Kapselung finden Sie unter Kapselung PPP.Die Ausgabe des Befehls show interfaces serial 0 (Serielle 0) ist wie folgt:

```
Router1#show interfaces serial 0
Serial0 is up, line protocol is up
 Hardware is HD64570
 Internet address is 10.0.0.1/24
 MTU 1500 bytes, BW 1544 Kbit, DLY 20000 usec,
     reliability 255/255, txload 1/255, rxload 1/255
 Encapsulation PPP, loopback not set
 Keepalive set (10 sec)
 LCP Open
  Open: IPCP, CDPCP
 Last input 00:00:00, output 00:00:00, output hang never
  Last clearing of "show interface" counters 00:07:53
  Input queue: 0/75/0/0 (size/max/drops/flushes); Total output drops: 0
  Queueing strategy: weighted fair
  Output queue: 0/1000/64/0 (size/max total/threshold/drops)
     Conversations 0/5/256 (active/max active/max total)
     Reserved Conversations 0/0 (allocated/max allocated)
    Available Bandwidth 1158 kilobits/sec
  5 minute input rate 2000 bits/sec, 2 packets/sec
  5 minute output rate 2000 bits/sec, 2 packets/sec
     155 packets input, 55066 bytes, 0 no buffer
     Received 0 broadcasts, 0 runts, 0 giants, 0 throttles
     0 input errors, 0 CRC, 0 frame, 0 overrun, 0 ignored, 0 abort
     168 packets output, 60037 bytes, 0 underruns
     0 output errors, 0 collisions, 0 interface resets
     0 output buffer failures, 0 output buffers swapped out
     0 carrier transitions
     DCD=up DSR=up DTR=up RTS=up CTS=up
Router1#
```

• Um mit der IP-Adresse 10.2.0.1 einen Ping an 10.2.0.2 zu generieren, können Sie den Ping-

#### Befehl ausführen: Das folgende Beispiel zeigt die Ausgabe des Ping-Befehls:

```
Router1#ping
Protocol [ip]:
Target IP address: 10.2.0.1
Repeat count [5]:
Datagram size [100]:
Timeout in seconds [2]:
Extended commands [n]: y
Source address or interface: 10.1.0.1
Type of service [0]:
Set DF bit in IP header? [no]:
Validate reply data? [no]:
Data pattern [0xABCD]:
Loose, Strict, Record, Timestamp, Verbose[none]:
Sweep range of sizes [n]:
Type escape sequence to abort.
Sending 5, 100-byte ICMP Echos to 10.2.0.1, timeout is 2 seconds: Packet sent with a source
address of 10.1.0.1 !!!!!
Success rate is 100 percent (5/5), round-trip min/avg/max = 32/32/32 ms Router1#
```

Bestimmte **show**-Befehle werden vom <u>Output Interpreter Tool</u> unterstützt (nur <u>registrierte</u> Kunden), mit dem Sie eine Analyse der **show**-Befehlsausgabe anzeigen können.

- show controller: Zeigt das Kabel und die Taktrate an.
- show interfaces serial 0 Überprüft, ob Pakete gesendet und empfangen werden.
- ping Wird verwendet, um die Verbindung von Geräten zu testen.

### **Fehlerbehebung**

Für diese Konfiguration sind derzeit keine spezifischen Informationen zur Fehlerbehebung verfügbar.

### Zugehörige Informationen

- Weitere technische Tipps zu WAN
- <u>Technischer Support Cisco Systems</u>